## Des Moines Rowing 2023 Registration Instructions

- 1. Go To: <u>www.icrew.club/logon</u> and login.
  - A. If you have an account, but need assistance signing in, please email <u>registration@desmoinesrowing.org</u>.
  - B. If you do not have an account, click <u>here</u> or tap the link under "Not yet registered in iCrew".
  - C. Continue with step 3 below.
- 2. Click Club Home

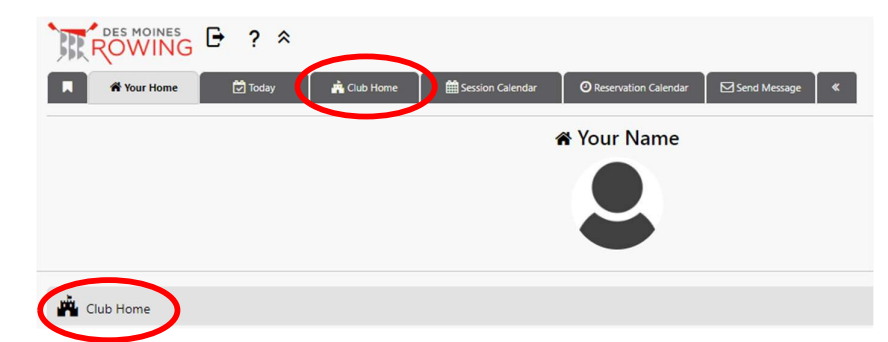

- 3. Scroll down to registration options and select desired option.
- 4. Click Join Teams

📽 Join teams

- If prompted fill out requested user information and enter the registration code: d1m2r3
- 6. Provide payment information.
- 7. Don't forget to sign your 2023 DMR Waiver using the steps to the right.

## 2023 Waiver for DMR

This can be electronically signed in iCrew! This is a blocking item. Signing is required to finish your registration.

1. Click on "Your Home" and select "Your Documents".

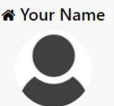

| 🛱 Club Home                    | <i>→</i>                     |
|--------------------------------|------------------------------|
| X Portal                       | <b>→</b>                     |
| O Your Reservations ₺ ≫        | <b>→</b>                     |
| Your Profile                   | $\rightarrow$                |
| O Boathouse Weather            | $\rightarrow$                |
| D Your Rowing History          | $\rightarrow$                |
| Your Teams                     | $(1) \rightarrow$            |
| O Your Payments                | $\underbrace{1} \rightarrow$ |
| Your Documents                 | (9) <del>)</del>             |
| Your Volunteer Hours & Journal | $(2) \rightarrow$            |
| Vour Tests                     | $\rightarrow$                |
| 🗲 Damage Report                | <b>→</b>                     |
| Vour To Do List                | ÷                            |

2. Click on "2023 Waiver" or the icon next to tap to sign

Documents

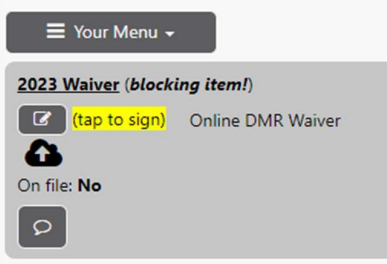

- 3. Read the embedded form and if you accept, enter your name in the "enter your name as shown" field.
- 4. Congratulations! You are now officially registered for the 2023 rowing season with DMR.